## International Payment Guide (Credit Card)

1. Select the Credit Card option.

| Payment Switching Gateway - Virtue<br>E-Commerce                                                                | al Terminal System                                                                                                    |
|----------------------------------------------------------------------------------------------------|----------------------------------------------------------------------------------------------------|
|                                                                                                    |                                                                                                    |
| Farrah                                                                                                    | eg: John Smith                                                                                                    |
| 013-6770032                                                                                                    | eg: 03-22614668 / 012-                                                                                                    |
| farrah@gmail.com                                                                                                | eg: johnsmith@gmail.com                                                                                                    |
| 520.00                                                                                                    | eg: 2.50                                                                                                    |
| IATDMCT RAPS 2025-NON MEMBER                                                                                    |                                                                                                    |
| MYR 👻                                                                                                    |                                                                                                    |
| Registration Fee for IATDMCT RAPS 2025-NON M                                                                    | eg: 841001-00-8383                                                                                                    |
| Affin Bank<br>Alliance Bank (Personal)<br>AmOnline<br>Bank Rakyat<br>BNPL MobyPay<br>CIMB Clicks<br>Credit Card |                                                                                                    |
|                                                                                                    | E-Commerce Farrah 013-6770032 farrah@gmail.com 520.00 IATDMCT RAPS 2025-NON MEMBER MYR Registration Fee for IATDMCT RAPS 2025-NON M Affin Bank Alliance Bank (Personal) Affin Bank Oline Bank Rakyat BNPL MobyPay CiMB Clicks Credit Card Agrobank Affin Max (Corporate) |

2. A confirmation interface will appear. Click "Confirm Payment" to proceed.

| A MUNETODOSC        | CONTRACTOR - CONTRACTOR - CONTR |
|---------------------|----------------------------------------------------------------------------------------------------|
| Payes Flying the    | ? E-Commerce                                                                                                    |
| y88 Virtual Link Co | nfirm Payment Detail                                                                                                    |
| Reference No.       | : M27884_S000401979156                                                                                                    |
| Customer Name       | : Farrah                                                                                                    |
| Contact No.         | : 013-6770032                                                                                                    |
| -mail               | : farrah@gmail.com                                                                                                    |
| Product Description | : IATDMCT RAPS 2025-NON MEMBER                                                                                                    |
| Amount              | : MYR 520.00                                                                                                    |
| Remark              | : Registration Fee for IATDMCT RAPS 2025-NON MEMBER                                                                                                    |
| ayment Type         | : Credit Card                                                                                                    |

- 3. Enter your credit card details :
  - Type your cardholder name, credit card no, CVC and Expiry Date.
  - Card Issuing Country: Please select which country you are from the dropdown list
  - Card Issuing Bank: Please select others and provide the full name of the credit card issuing bank
  - Tick the consent box to authorize the payment.
  - Click "Proceed" and save the payment proof.

|                          | Time                                 | out : 00:07                                                      |    |
|--------------------------|--------------------------------------|------------------------------------------------------------------|----|
| Cardholder Name          | Farrah                               | Example ?                                                        |    |
| Credit / Debit Card No.  | 1234567812345678                     | <b>1</b>                                                         |    |
|                          |                                      |                                                                  |    |
| Expiry Date              | 9 🖌 2034 🗸                           |                                                                  |    |
| Card Issuing Country     | Australia                            | ~                                                                |    |
| Card Issuing Bank        | Other (Please specify)               |                                                                  |    |
| I authorize iPay88 (M) S | idn Bhd to debit the above net charg | jes from my credit / debit card and I have read & agreed to iPay | 88 |
| Privacy Statement        |                                      |                                                                  |    |

4. Your payment proof should look something like this. Please click print to save it as pdf.

| ipay88 Flying the   | e E-Commerce              |
|---------------------|---------------------------|
| NTT DATA Corgany    |                           |
| ay88 Mail Payment F | Result                    |
| Transaction Date    | : 29 Nov 2024 12:10:37 PM |
| Reference No.       | : M2788401931389-1        |
| Transaction Id      | : T134669297124           |
| Customer Name       | : SITI test               |
| Customer Contact    | : 019726xxxx              |
| Customer Email      | : maisxxxxxxxx@gitail.com |
| Product Description | : test                    |
| Remark              | : test                    |
| Payment Type        | TNGWA lets line           |
| Amount              | : MR1.0                   |
| Transaction Status  | wment Success             |
| C                   |                           |
|                     | Print Statement           |
| -                   |                           |
|                     |                           |

- 5. Please upload this payment proof on the registration website under "Proof of payment".
  - Click the checkbox to confirm "I am not a robot,"
  - Select "I hereby confirm that I have read and understand the Registration Cancellation Policy
  - Finally, click "Submit."

| Payment                |                                                                                                    |
|------------------------|----------------------------------------------------------------------------------------------------|
| Proof of Payme         | ent*                                                                                                    |
| Choose File            | No file chosen                                                                                                    |
| Please upload your pa  | nyment proof before submitting the registration.                                                                                             |
| For PO/LOU registrat   | ion, please attach the signed / approved PO/LOU document in the payment proof column with pdn reg. of a growth are accepted.                 |
| Total Am               | ount : MYR520                                                                                                    |
| All presenters are req | uired to register for the conference and must pay the approvriate spistration fears the abstract is not accepted and the presenter wishes to |
| cancel the conference  | registration, please write in to raps@iatdmct Refund of the registration fee will be done within 30 days after the end of conference.        |
|                        |                                                                                                    |
|                        |                                                                                                    |
| l'm not a              | robot                                                                                                    |
| minor a                | AUCHA<br>Prior Barrie                                                                                                    |
|                        |                                                                                                    |
| I hereby cor           | firm that I have read and understand the Registration Cancellation Policy.                                                                   |
|                        |                                                                                                    |
|                        | Submit                                                                                                    |
|                        |                                                                                                    |

## International Payment Guide (UnionPay)

1. Select the UnionPay Credit Card options.

| Payment Details         |                                                                  |  |
|-------------------------|------------------------------------------------------------------|--|
| * Required field        |                                                                  |  |
| Customer Name*          | Farrah eg: John Smith                                            |  |
| Contact No.*<br>8888888 | 013-6770032 eg: 03-22614668 / 012-                               |  |
| E-mail *                | farrah@gmail.com eg: johnsmith@gmail.com                         |  |
| Amount*                 | <b>520.00</b> eg: 2.50                                           |  |
| Product Description*    | IATDMCT RAPS 2025-NON MEMBER                                     |  |
| Currency*               | MYR 🗸                                                            |  |
| Remark                  | Registration Fee for IATDMCT RAPS 2025-NON ME eg: 841001-00-8888 |  |
| Payment Type*           | ○ Affin Bank<br>○ Alliance Bank (Personal)<br>○ AmOnline         |  |
|                         |                                                                  |  |
| UnionPay Credit Card    |                                                                  |  |
| $\frown$                |                                                                  |  |

2. A confirmation interface will appear. Click "Confirm Payment" to proceed.

| ipay88 Flying the                                                                                                    | e E-Commerce                                        |
|----------------------------------------------------------------------------------------------------|-----------------------------------------------------|
| and a state of the state of the |                                                     |
| ay88 Virtual Link Co                                                                                                    | nfirm Payment Detail                                |
| Reference No.                                                                                                    | : M27884 S000401979156                              |
| Customer Name                                                                                                    | : Farrah                                            |
| Contact No.                                                                                                    | : 013-6770032                                       |
| E-mail                                                                                                    | : farrah@gmail.com                                  |
| Product Description                                                                                                    | : IATDMCT RAPS 2025-NON MEMBER                      |
| Amount                                                                                                    | : MYR 520.00                                        |
| Remark                                                                                                    | : Registration Fee for IATDMCT RAPS 2025-NON MEMBER |
|                                                                                                    | · Credit Card                                       |

- 3. Enter your UnionPay Credit Card details.
  - Type your cardholder name, credit card no, CVC and Expiry Date.
  - Tick the consent box to authorize the payment.
  - Click "Proceed" and save the payment proof.

| JnionPay SecurePay —      |                                                                                                    |
|---------------------------|----------------------------------------------------------------------------------------------------|
|                           | Timeout: 07:49                                                                                            |
| Cardholder Name           | Example ?                                                                                                 |
| Credit / Debit Card No.   | v E                                                                                                    |
| CVN2                      | CVN2 🕐                                                                                                    |
| Expiry Date               | <b>v v</b>                                                                                                |
| 🗌 I authorize Malaysian P | harmacists Society to debit the above net charges from my credit / debit card and I have read & agreed to |
| iPay88 Privacy Statemen   | t                                                                                                    |
| Note: "Malaysian Pharmac  | ists Society" will be shown on your credit card statement                                                 |
|                           |                                                                                                    |
|                           | » Proceed Cancel                                                                                          |

4. Your payment proof should look something like this. Please click print to save it as pdf.

| ay88 Mail Payment R | tesult                                         |
|---------------------|------------------------------------------------|
| Transaction Date    | : 29 Nov 2024 12:10:37 PM                      |
| Reference No.       | : M2788401931389-1                             |
| Fransaction Id      | : T134669297124                                |
| Customer Name       | : SITI test                                    |
| Customer Contact    | : 019726xxxx                                   |
| Customer Email      | : maisxxxxxxxxx@gn_ul.com                      |
| Product Description | : test                                         |
| Remark              | : test                                         |
| Payment Type        | TNGWalets line                                 |
| Amount              | : M RIDA                                       |
| Transaction Status  | wment Success                                  |
| S                   | Print Statement                                |
|                     | iPay88.com © 2006 - 2024. All Rights Reserved. |

- 5. Please upload this payment proof on the registration website under "Proof of payment".
  - Click the checkbox to confirm "I am not a robot,"
  - Select "I hereby confirm that I have read and understand the Registration Cancellation Policy
  - Finally, click "Submit."

| Payment                 |                                                                                                    |
|-------------------------|----------------------------------------------------------------------------------------------------|
| Proof of Payme          | nt*                                                                                                    |
| Choose File             | No file chosen                                                                                                    |
| Please upload your pay  | ment proof before submitting the registration.                                                                                            |
| For PO/LOU registratio  | on, please attach the signed / approved PO/LOU document in the payment proof column with polyneg, of grormats are accepted.               |
| Total Amo               | ount : MYR520 Ch. : here to pay                                                                                                    |
| All presenters are requ | ired to register for the conference and must pay the appropriate systration item the abstract is not accepted and the presenter wishes to |
| cancel the conference i | registration, please write in to raps@iatdmct                                                                                             |
|                         |                                                                                                    |
|                         |                                                                                                    |
| l'm not a re            | obot                                                                                                    |
|                         | Prink Rems                                                                                                    |
| I hereby conf           | firm that I have read and understand the Registration Cancellation Policy                                                                 |
|                         |                                                                                                    |
| -                       | Submit                                                                                                    |
|                         |                                                                                                    |